## Troubleshooting Guide

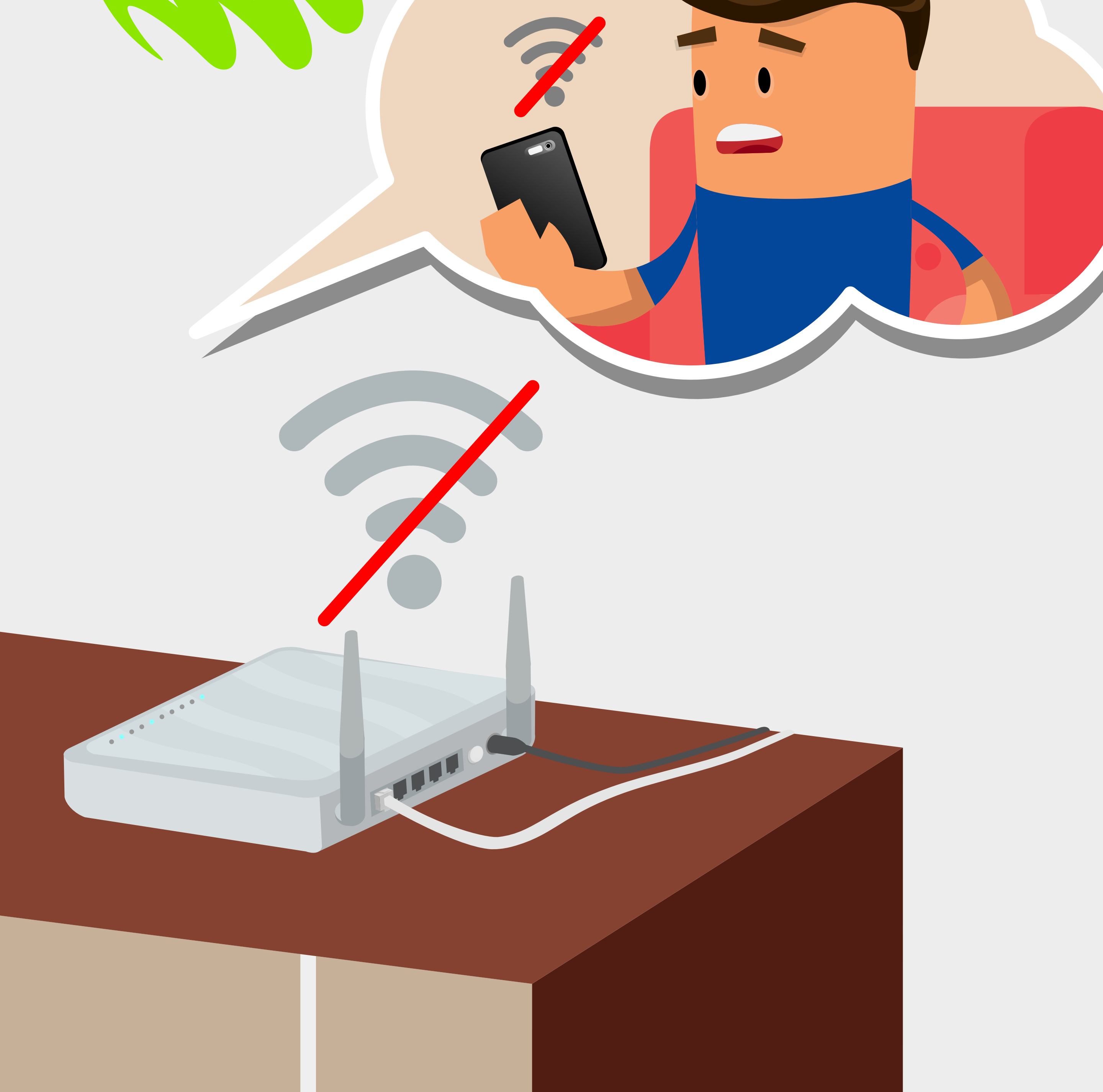

## Check the physical connection

STEP

## Ensure that all cables are plugged in correctly

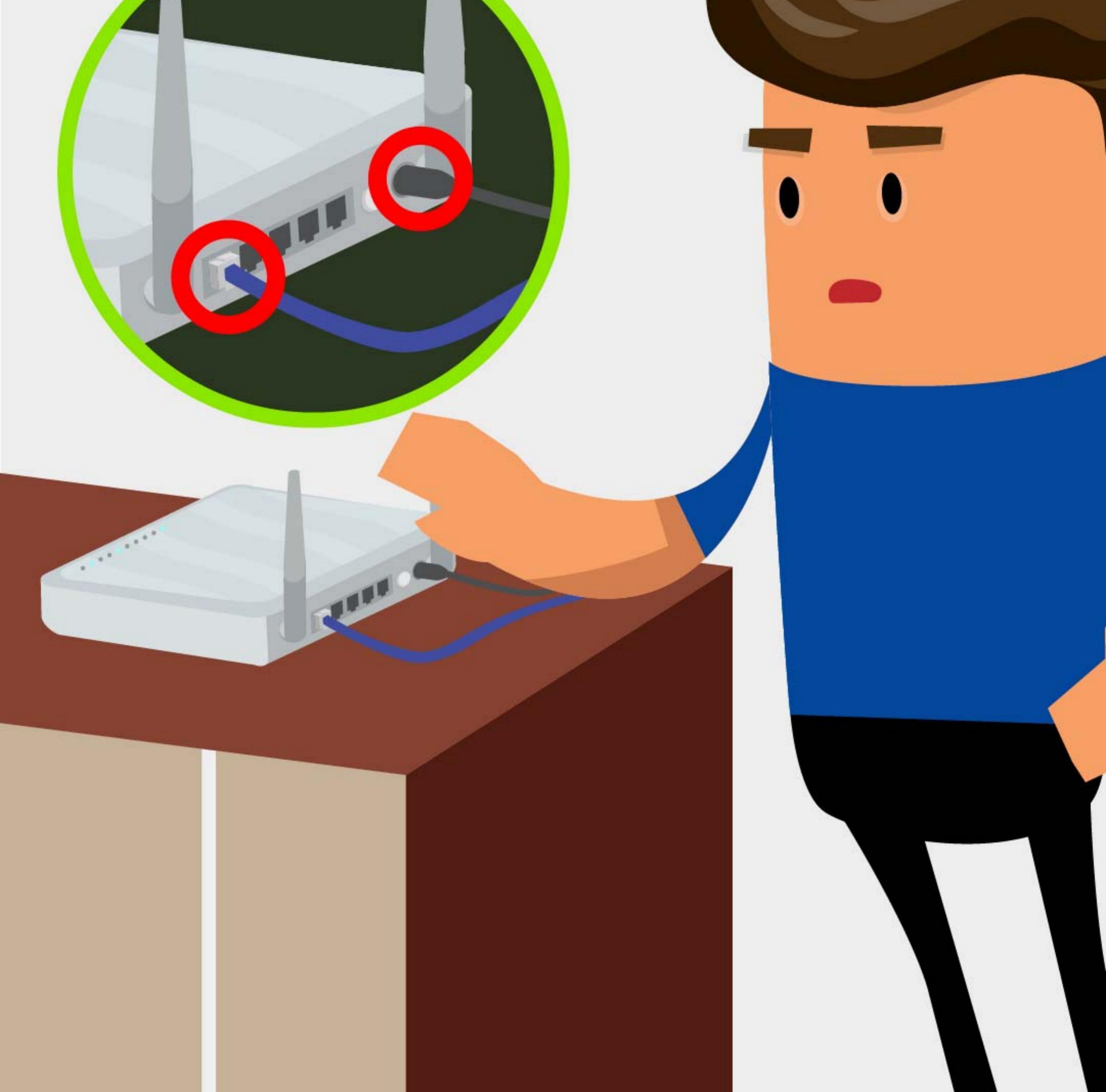

# STEP Power cycle

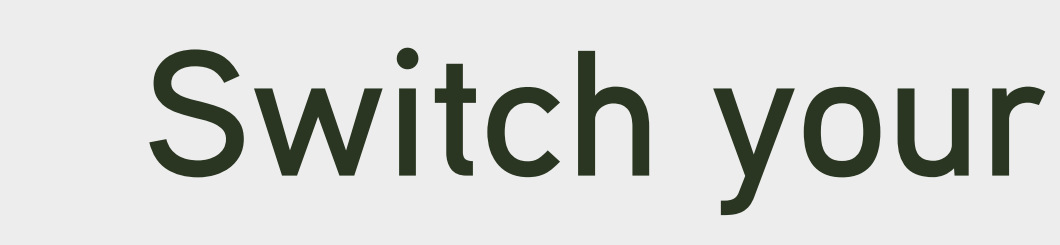

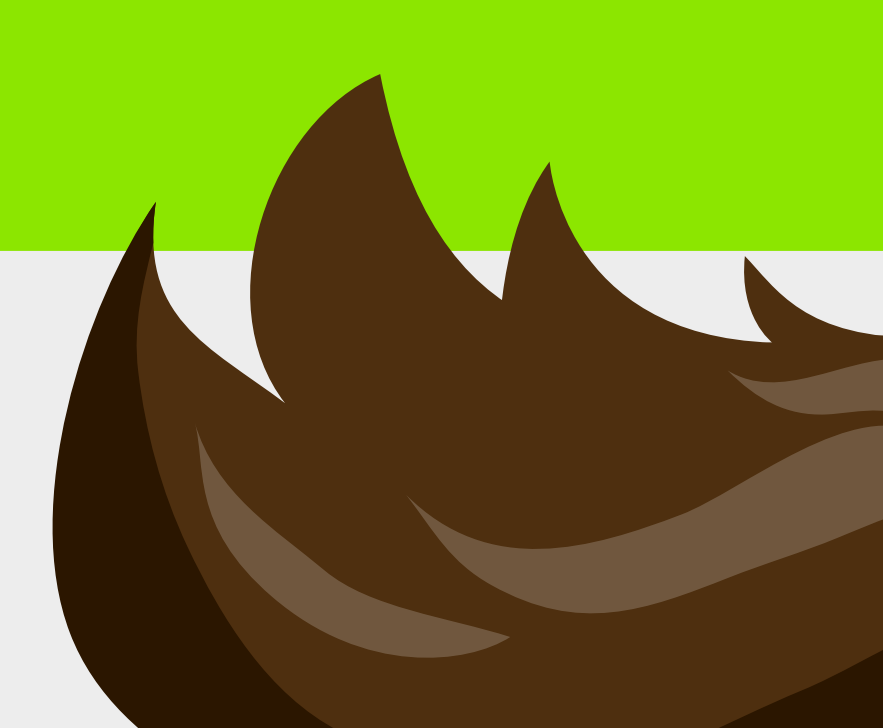

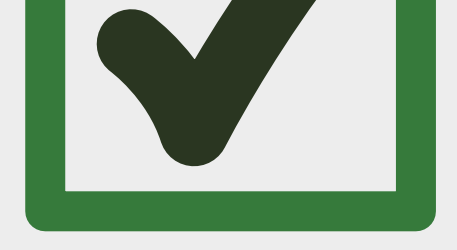

wireless router off and on again to refresh the connection.

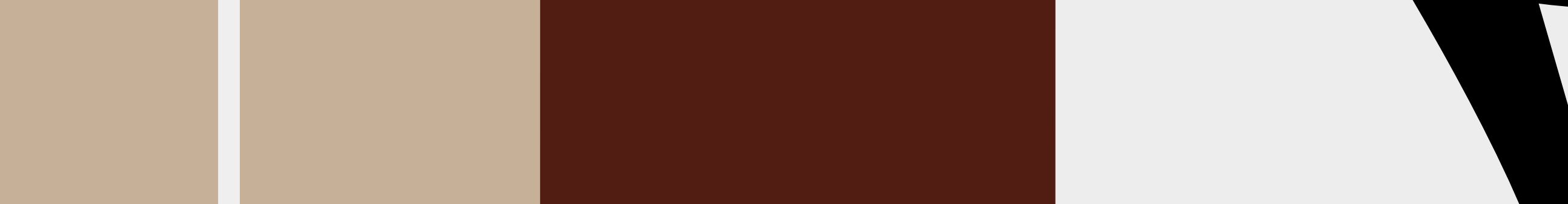

ON

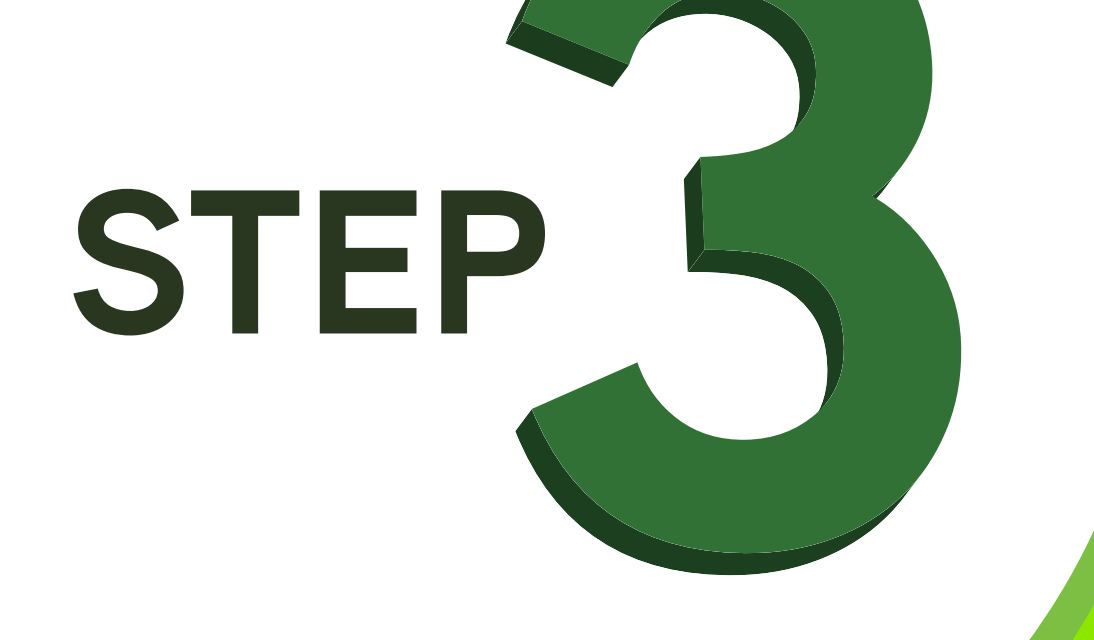

#### Open your web browser

## Enter 192.168.1.254 in the browser address bar

2 - 0 X

New Tab

#### $\leftrightarrow$ $\partial$ Q 192.168.1.254

Google

Search Google or type URL

Configurations are router dependent. Check the back of your router

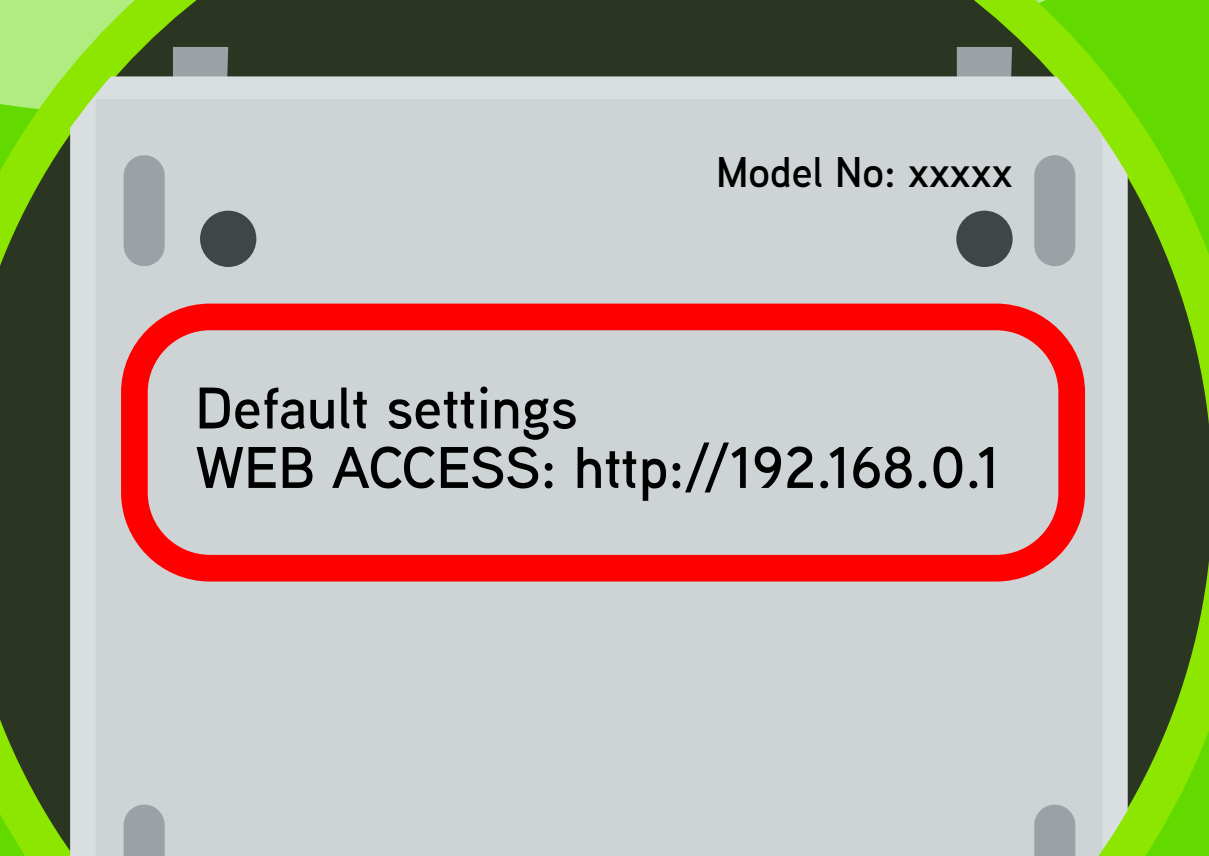

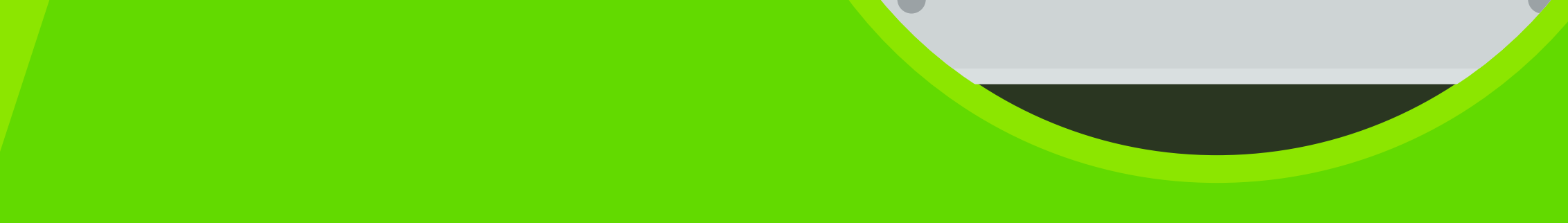

# STEP

## on the configuration page until you find the Home Network

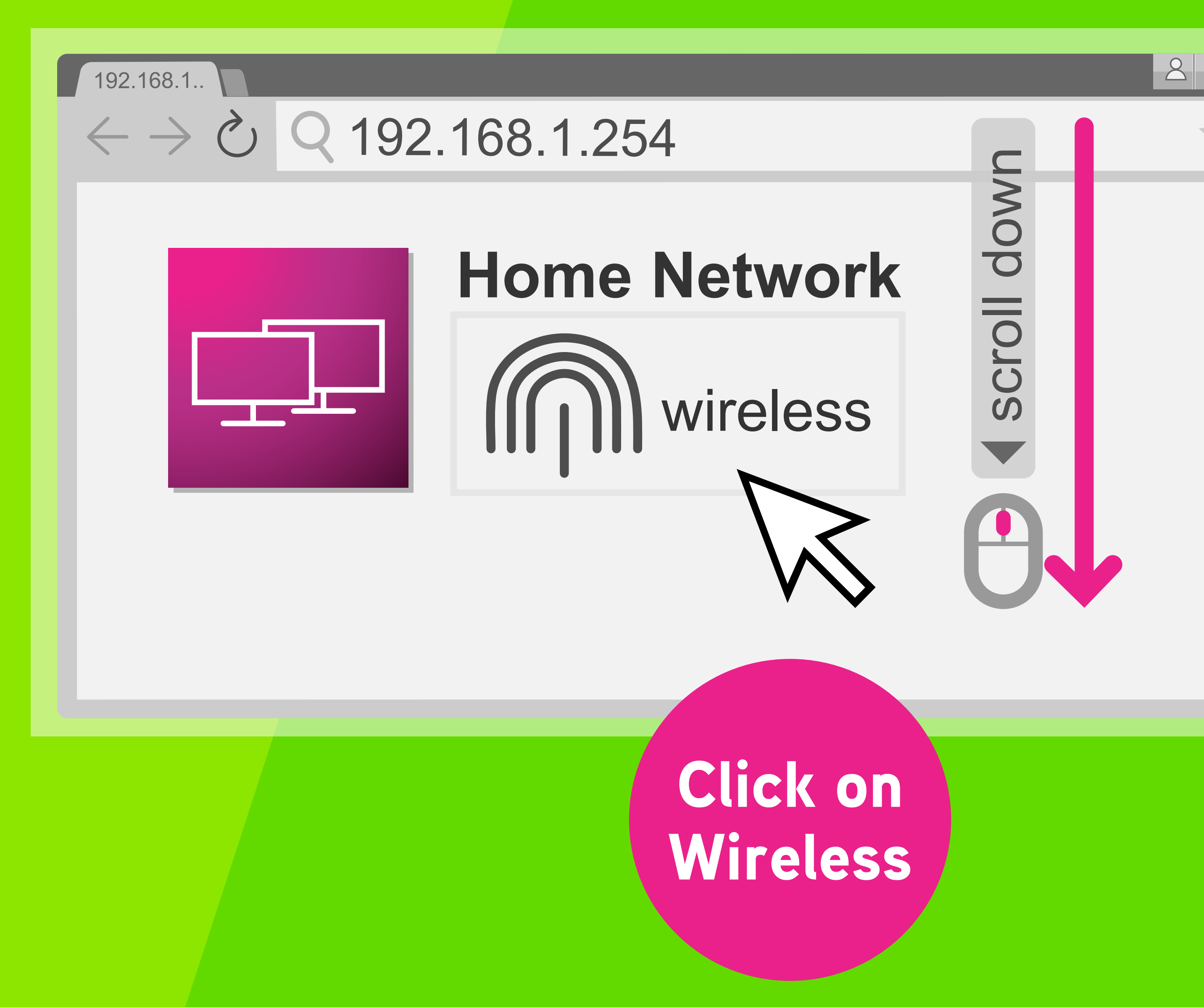

### Click on Configure at the top right corner of the page

STEP

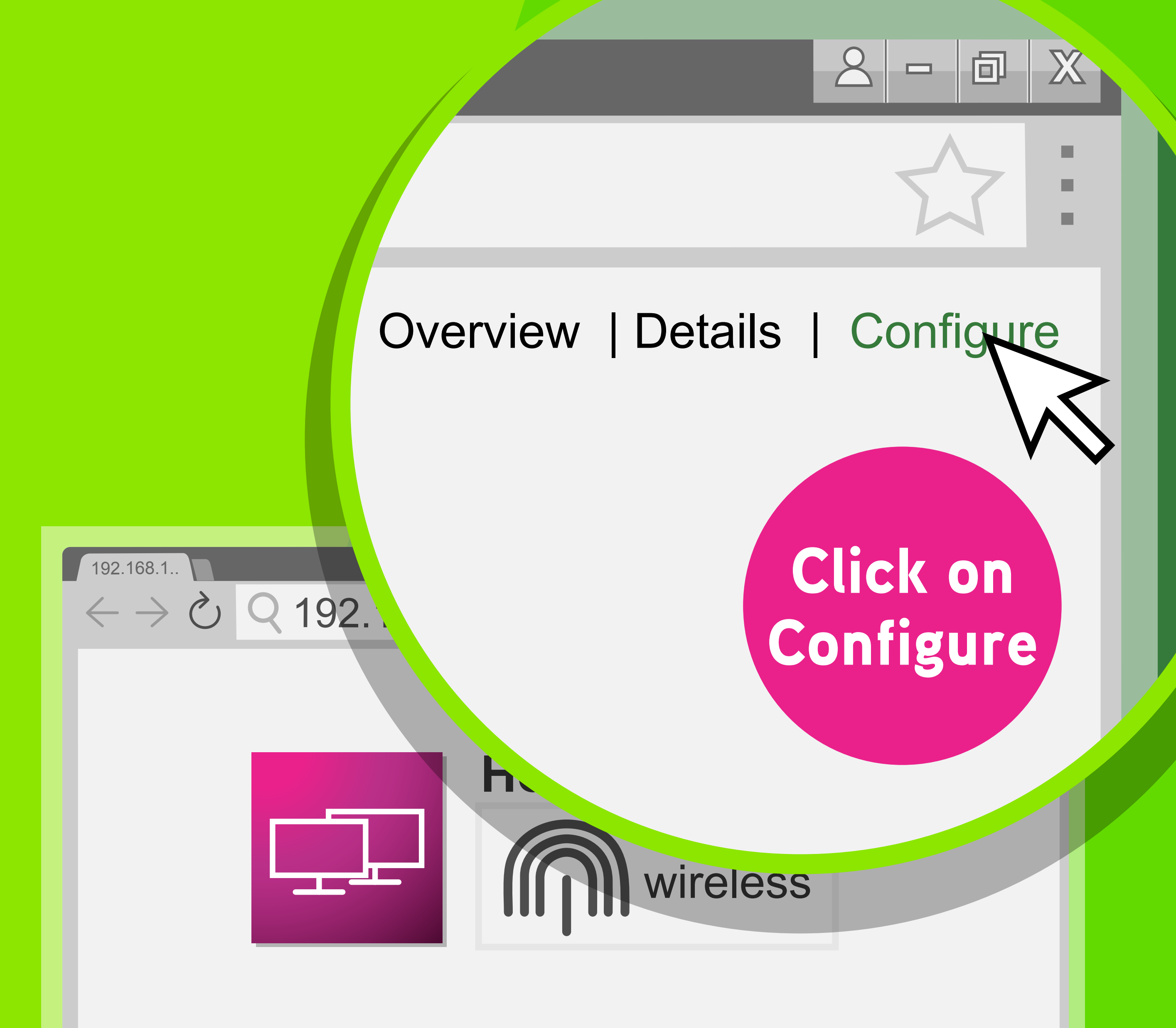

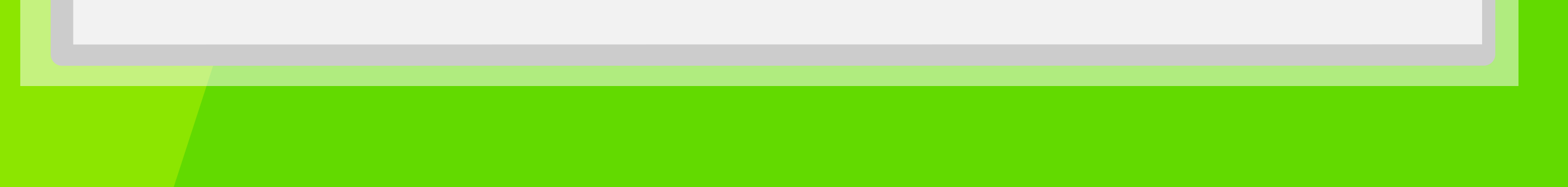

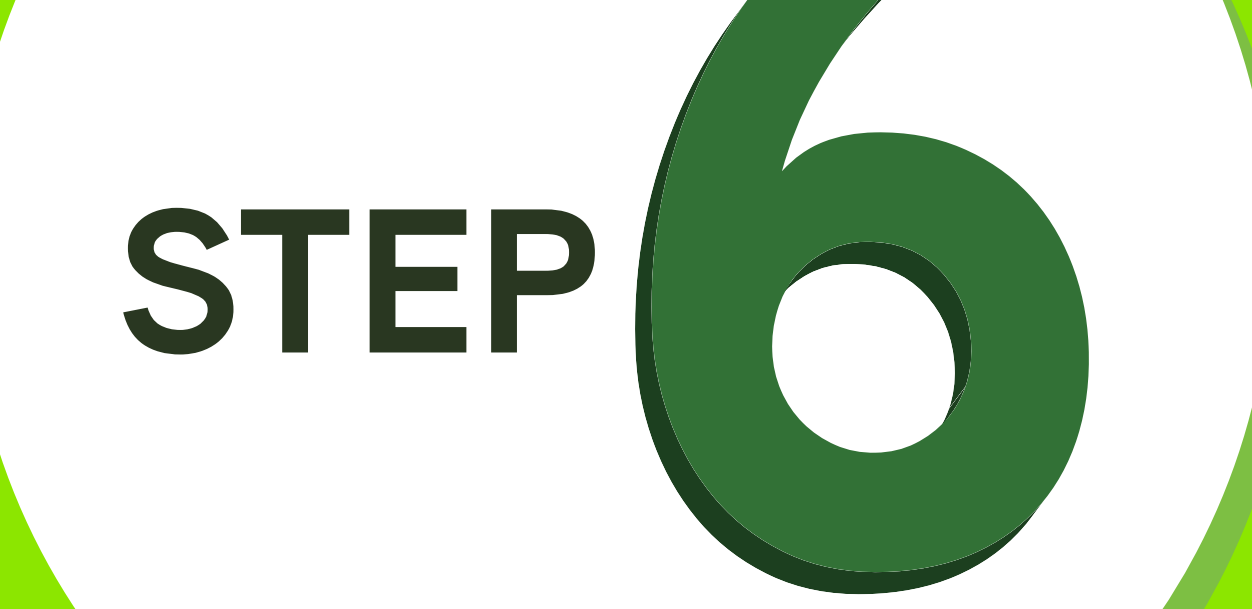

#### Scroll down the page and look for

#### **Channel Selection**

#### Change status to Manual

192.168.1..

#### ←→♂ Q 192.168.1.254

#### Configure:

Channel Selection:

Region :

Channel :

Allow multicast from Broadband Networks :

Security WPS Enabled :

Allaw Naw Daviasa

Broadcast Network Name :

254 Automatic Automatic Manual Yes -OfficeStaff

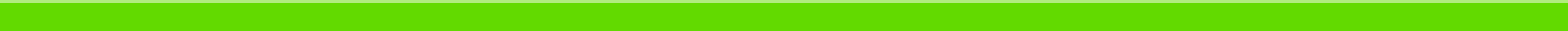

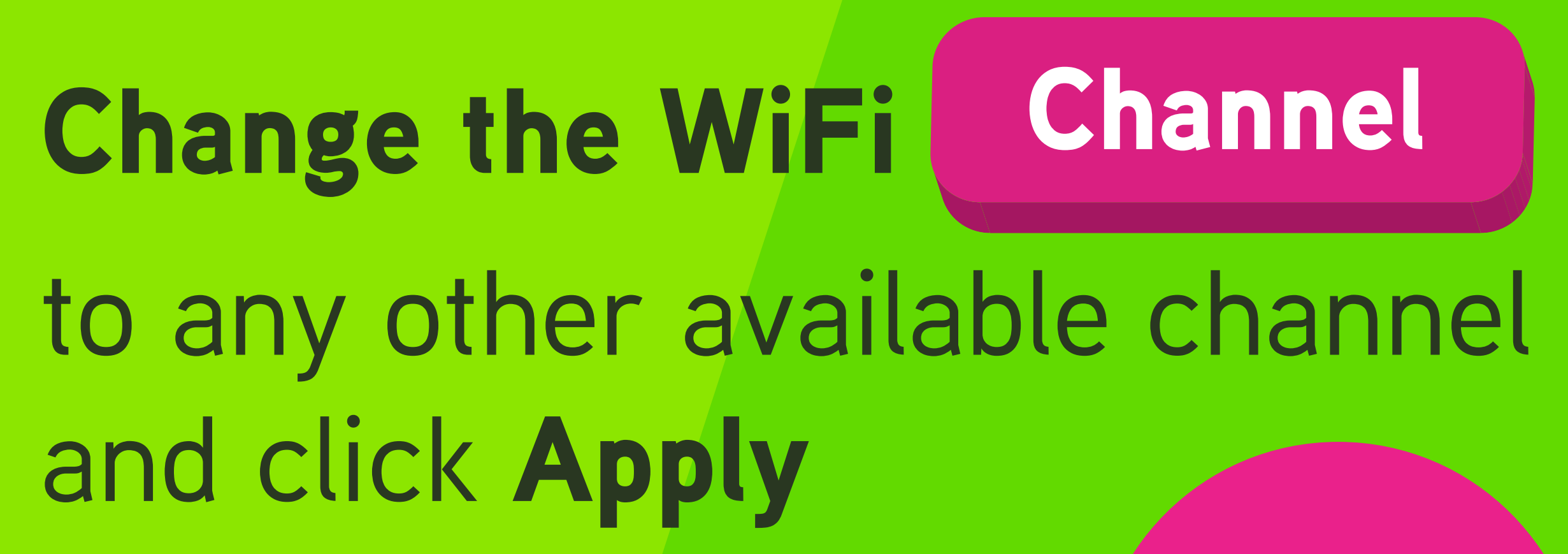

#### Change to any other channel

192.168.1..

**STEP** 

#### 

#### Configure:

**Channel Selection:** 

**Region** :

Channel :

Allow multicast from **Broadband Networks :** 

Security WPS Enabled :

**Broadcast Network Name :** 

Allow New Devices : No

| Manual   |
|----------|
| Malaysia |
| 1        |
| 1        |
| 2        |
| 3        |
| 4        |
| 5        |

![](_page_8_Picture_0.jpeg)

#### Go back to Channel Selection

and change status to Automatic again

#### Change status back to Automatic

192.168.1..

#### ←→ ♂ ♀ 192.168.1.254

#### Configure:

Channel Selection:

Region :

Channel :

Allow multicast from Broadband Networks :

Security WPS Enabled :

Broadcast Network Name :

Allaw Naw Daviasa

![](_page_8_Picture_14.jpeg)

| Yes         |  |
|-------------|--|
|             |  |
| _           |  |
|             |  |
| OfficeStaff |  |
|             |  |

![](_page_8_Picture_16.jpeg)

### If your problem still persists contact our **customer service team** at **1 800 82 1123**

![](_page_9_Picture_1.jpeg)